## 《华电技术》投稿流程

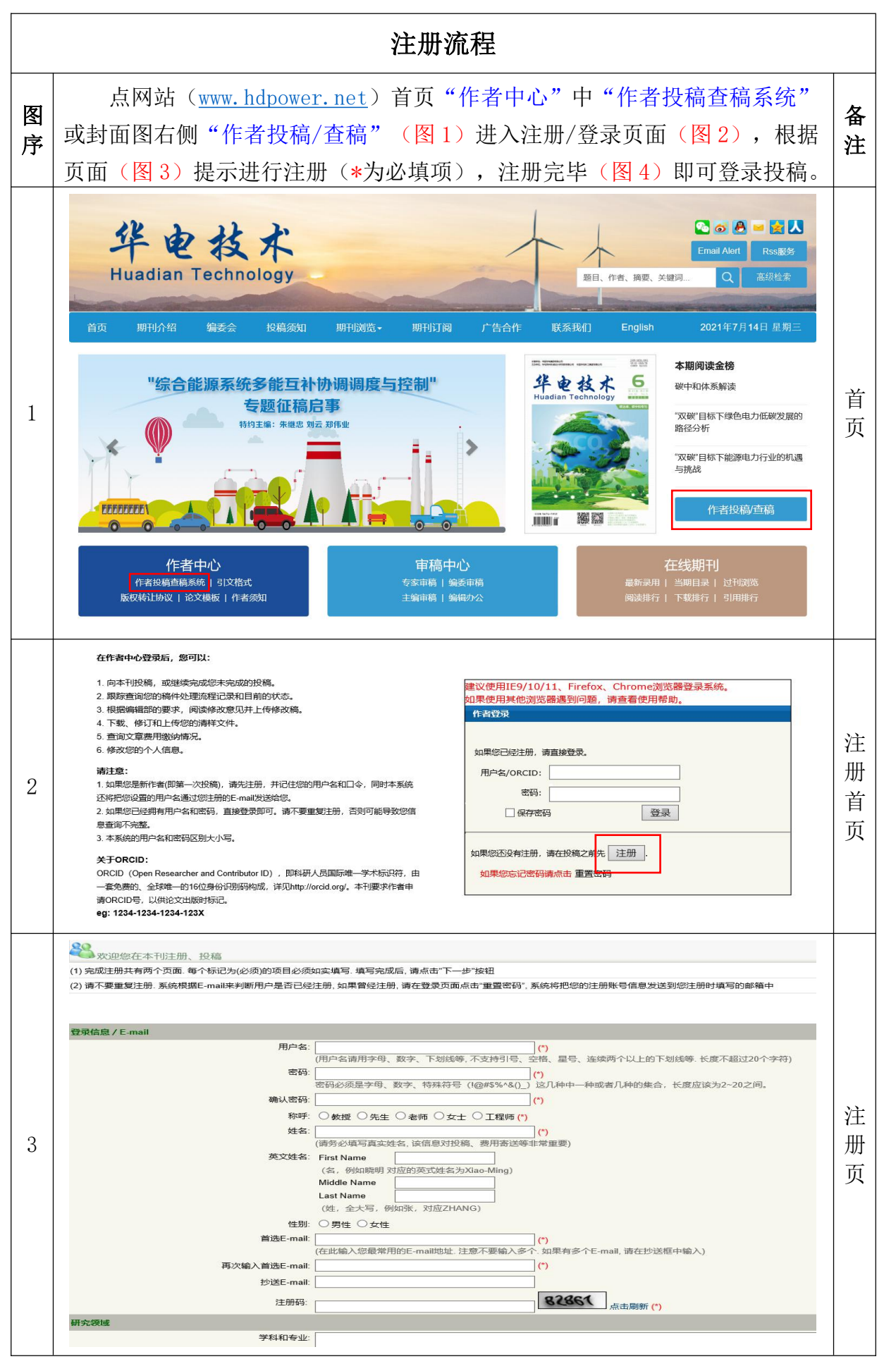

| 4    | *** 作者注册<br>华电技术<br>注册成功                                                                                                    | 注册账号                                                                                                    | 注册成   |  |  |  |  |  |
|------|----------------------------------------------------------------------------------------------------|----------------------------------------------------------------------------------------------------|-------|--|--|--|--|--|
|      |                                                                                                    | 直接进入作者中心                                                                                                    | 功     |  |  |  |  |  |
| 投稿流程 |                                                                                                    |                                                                                                    |       |  |  |  |  |  |
|      | 注册后点击"直接进入作者中心"(图4)进入投稿界面(图5)直接投稿,或通过首页(图1)进入登录界面(图2),输入用户名和密码登录投稿。<br>"向导式投稿""列表式投稿"均可。<br>遇到"投稿确认书""投稿须知""版权转让协议""安全保密协议"等<br>页面,均点"同意并继续投稿"即可。<br>若选"向导式投稿"则进入图6所示投稿页面,按流程投稿即可。在添加<br>基金页面,如有基金项目,请点"添加"(图7)按要求添加(图8);若没有<br>基金项目,点"添加"(图7)后在图8必填项中写"无"即可进行下一步。<br>到图9检查无误后点"立即投稿",投稿结束(图10)。                            |                                                                                                    |       |  |  |  |  |  |
| 5    | 作者工作桌面 💑 切換杂志<br>2000<br>2000000<br>電話:00000000<br>E-mail:470250787@qq.com<br>研究方向:<br>来自编辑部的信息(0)<br>編輯部公告                                                                                                    | 投稿文档   投稿须知   论文模版   版权转让协议   作者投修改确说明   作者曹校样说明   确件状态说明   我称每件   金 <b>命导式按稿(建议) 分表式按篇</b>                                                                                                    | 投稿界面  |  |  |  |  |  |
| 6    | A8            · 銀人変重要目             · 輸入本文作者信息             · 輸入本文学報母             · 輸入本文学報母             · 輸入本文学報母             · 輸入本文学和分类信息             · 輸入本文基金密助信息             · 推荐車稿人             · 要求回過車稿人             · 生得編都部留言             · 上传稿件内容             · 輸入参考文献             · 信息輸认正式投稿             · 投稿完成系统自动答复 | 年上の日本の日本の日本の日本の日本の日本の日本の日本の日本の日本の日本の日本の日本の                                                                                                    | 向导式投稿 |  |  |  |  |  |
| 7    | 中地技术-作者院協       投稿步骤     上一学     下一学     医副作者主席函       ・総入支型目     基金项目(注意:本行例基金项目支持物编件称优先录用和行机、)(2%)     本成工業計算     通金项文名称     基金学       ・総入支力学者信     基金项文名称     基金学     第注       ・総入支力学術信     基金项文名称     基金学     第注       ・総入支力学術信     基金英文名称     基金学     第注                                                               |                                                                                                    |       |  |  |  |  |  |
| 8    | 投稿步骤           投稿券以幣           投稿券叫           投稿券叫           炭桐病叫           炭枝转让协议           安全保密协议           輸入室原题目           輸入本文作者信息           輸入本文病要                                                                                                    | 存电放木-作者投稿       请输入基金信息       基金吸短: 国家级       基金中文名称(*):       基金中文名称(*):       基金中文名称(*):       基金中文名称(*):       基金中文名称(*):       基金中文名称(*):       基金中文名称(*):       第金中文名称(*):       第金中文名称(*):       第金中文名称(*):       第二 | 基金添加  |  |  |  |  |  |

|   | 拉拉拉林山脉                                           |                                                       | 投稿前最后确认                                                                                      |                |      |  |
|---|--------------------------------------------------|-------------------------------------------------------|----------------------------------------------------------------------------------------------|----------------|------|--|
| 9 | <ul> <li>✓ 输入文章服日</li> </ul>                     |                                                       | 99 (82)                                                                                      |                |      |  |
|   | <ul> <li>输入本文作者信息</li> </ul>                     | 英文文題                                                  | 99                                                                                           | 18 27 E        |      |  |
|   | <ul> <li>輸入本文携要</li> </ul>                       | 作者                                                    | 84;                                                                                          | 修改 🕒           |      |  |
|   | <ul> <li>输入本文关键词</li> </ul>                      | 摘要                                                    | 99                                                                                           | 修改 🕒           |      |  |
|   | <ul> <li>输入本文学科分类信息</li> </ul>                   | 英文摘要                                                  | 99                                                                                           | 修改 🕒           |      |  |
|   | ○ 输入本文基金證助信息                                     | 关键词                                                   | 99                                                                                           | 修改 🕒           |      |  |
|   | 在存面積入<br>英文关键词                                   | 英文关键词                                                 | 99 (B) (B) (B) (B) (B) (B) (B) (B) (B) (B)                                                   |                | +π   |  |
|   | <ul> <li>会编辑部留言</li> </ul>                       |                                                       | #2. 6                                                                                        |                |      |  |
|   | <ul> <li>上传稿件内容</li> </ul>                       | 学科类型                                                  |                                                                                              | 修改 🕒           | 七十   |  |
|   | ● 输入参考文献                                         | 稿件类型                                                  |                                                                                              | 修改 🕒           | 禍    |  |
|   | <ul> <li>信息确认正式投稿</li> <li>创作类型</li> </ul>       | 创作类型                                                  | #改 6                                                                                         |                |      |  |
| - | ○ 投稿完成 系统自动答复                                    | 基金名称                                                  | 0;                                                                                           | 修改 🕒           |      |  |
|   |                                                  | 推荐审稿人                                                 |                                                                                              | 修改 🕒           | .713 |  |
|   |                                                  | 要求回避审稿人                                               |                                                                                              | 修改 🕒           | 认    |  |
|   | 與直<br>SupportInfo<br>服編                          | 留言                                                    | 1                                                                                            | 修改 🕒           |      |  |
|   |                                                  | SupportInfo                                           |                                                                                              | 修改 🕒           |      |  |
|   |                                                  | 原稿                                                    | 2021-07-14 10:39 (205.0 KB)                                                                  | 修改 🕒           |      |  |
|   |                                                  | 参考文献                                                  |                                                                                              | 修改 🕒           |      |  |
|   |                                                  | ,<br>请确认您填写的信息,                                       | u,果没有问题确:d 立即投稿 .                                                                            |                |      |  |
|   |                                                  | 如果放弃以上的内容请                                            | 自由 這個作者————————————————————————————————————                                                  |                |      |  |
|   | 12章:<br>(1) 段相違功以后,義特的旅河以總改、但是在國特开始會理之后,國特許不能够改。 |                                                       |                                                                                              |                |      |  |
|   |                                                  | <ul> <li>(2) 如果機關部稅結構</li> <li>(3) 如果您取消投稿</li> </ul> | 胸眼的最多边际成功,除胸怀在四股在作者主齐面的"需要有政制作"列表中。<br>送闭本番口,则本确件将出现在作者主界面的"攀稿"列表中,您可以继续投稿。                  |                |      |  |
|   |                                                  |                                                       |                                                                                              |                |      |  |
|   | 🚢 as                                             |                                                       | 华电技术作者投稿                                                                                     | 2021-7-14   安全 |      |  |
|   |                                                  | tOtection 1                                           |                                                                                              |                |      |  |
|   | 投稿步骤                                             | 5又作同78.47」: :<br>蒂敬的作者,您们好                            | 。 非常想谢您给本刊股格、您(们)的佛件已经成功股递到编辑部,一旦编辑部接受该投稿,系统将对它进行编号。请等待编辑部进一步通知。我们将尽快送审,并把审稿意见及时反馈给您。您可以用股箱时 | 的帐号登录本刊作者中心,   |      |  |
|   | <ul> <li>● 投稿确认书</li> </ul>                      | NUMPER AND DESCRIPTION                                |                                                                                              |                |      |  |
|   |                                                  | 光與非著主作图                                               |                                                                                              |                |      |  |
|   | - AROCHELISTAR                                   |                                                       |                                                                                              |                |      |  |
|   | <ul> <li>◆ 输入文章题目</li> </ul>                     |                                                       |                                                                                              |                |      |  |
|   | <ul> <li>輸入本文作者信息</li> </ul>                     |                                                       |                                                                                              |                |      |  |
| 1 | ○ 輸入本文摘要                                         |                                                       |                                                                                              |                | 4士   |  |
| T | ○ 输入本文关键词                                        |                                                       |                                                                                              |                | 归    |  |
|   | <ul> <li>输入本文学科分类信息</li> </ul>                   |                                                       |                                                                                              |                | 击    |  |
| 0 | ○ 输入本文基金资助信息                                     |                                                       |                                                                                              |                |      |  |
|   | <ul> <li>批符审视人</li> </ul>                        |                                                       |                                                                                              |                |      |  |
|   | ○ 要求回避审编人                                        |                                                       |                                                                                              |                |      |  |
|   |                                                  |                                                       |                                                                                              |                |      |  |
|   | <ul> <li>金融入会地文献</li> </ul>                      |                                                       |                                                                                              |                |      |  |
|   | ○ 信息确认正式投稿                                       |                                                       |                                                                                              |                |      |  |
|   | ○ 投稿完成系统自动答复                                     |                                                       |                                                                                              |                |      |  |
|   |                                                  |                                                       |                                                                                              |                |      |  |
|   |                                                  |                                                       |                                                                                              |                |      |  |
|   |                                                  | _                                                     |                                                                                              |                |      |  |
|   | ++)止 (( -+) -+                                   | - N LE -                                              |                                                                                              | л <u>т</u> ъ   |      |  |
|   | 若选 "列表式投稿"投稿,添加必填项后点 "立即投稿"即可完成投稿,               |                                                       |                                                                                              |                |      |  |
|   |                                                  |                                                       |                                                                                              |                |      |  |
|   | 伯输入信息较小 后续沟通合比较名 一般建议使用"向导式切镇"                   |                                                       |                                                                                              |                |      |  |
|   | 巴栅八恒芯权少,加头码地云比权多,一放建以馊用                          |                                                       |                                                                                              |                |      |  |
|   |                                                  |                                                       |                                                                                              |                |      |  |
|   |                                                  |                                                       |                                                                                              |                |      |  |
|   |                                                  |                                                       |                                                                                              |                |      |  |
|   | <b>机箱次</b> 文 本 $ = 0.071 = 0.071 = 0.01040 $     |                                                       |                                                                                              |                |      |  |
|   | <b>投稿咨询:</b> 齐老师 0371-58501042                   |                                                       |                                                                                              |                |      |  |
|   |                                                  |                                                       |                                                                                              |                |      |  |
|   |                                                  |                                                       |                                                                                              |                |      |  |
|   |                                                  |                                                       |                                                                                              |                |      |  |
|   |                                                  |                                                       |                                                                                              |                |      |  |
|   |                                                  |                                                       |                                                                                              |                |      |  |
|   |                                                  |                                                       |                                                                                              |                |      |  |